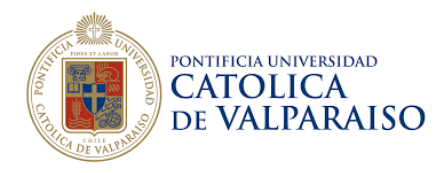

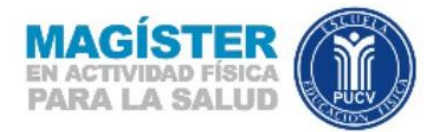

## MANUAL DE AYUDA PARA POSTULACIÓN

1. Para los ex – alumnos PUCV debe ingresar su Rut y contraseña del Navegador Académico PUCV.

| Si usted es<br>sistema de p | Alumno (o Ex Alumno) de la Universidad, deberá ingresar a<br>postulación con su clave del Navegador Académico. |
|-----------------------------|----------------------------------------------------------------------------------------------------|
|                             |                                                                                                    |
| RUT                         |                                                                                                    |
|                             |                                                                                                    |

2.- En caso que no recuerde su contraseña debe hacer clic en "¿olvidó su contraseña?"

| Usua                    | rio PUCV                                                                                                    |
|-------------------------|----------------------------------------------------------------------------------------------------|
| Si usted o<br>sistema o | es Alumno (o Ex Alumno) de la Universidad, deberá ingresar al<br>le postulación con su clave del Navegador Académico. |
|                         |                                                                                                    |
| RUT                     |                                                                                                    |
| RUT<br>Contraseña       |                                                                                                    |
| RUT<br>Contraseña       | Ingresar                                                                                                    |

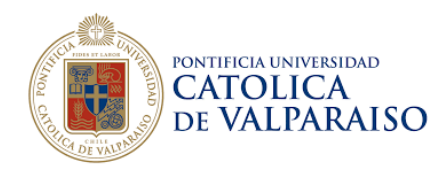

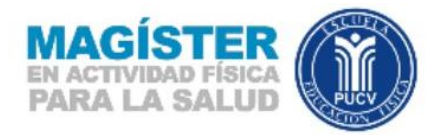

3.- Luego de obtener su contraseña debe ingresar a la plataforma y crear tu perfil de postulante

| Usuari                    | io PUCV                                                           |                                                    |
|---------------------------|-------------------------------------------------------------------|----------------------------------------------------|
| Si usted es<br>sistema de | Alumno (o Ex Alumno) de la Uni<br>postulación con su clave del Na | versidad, deberá ingresar al<br>vegador Académico. |
| RUT                       | 13456765-7                                                        | 7                                                  |
| Contraseña                | BJUS9                                                             |                                                    |
|                           | Ingresar<br>¿Olvidó su Contraseña?                                | Ir al Navegador Académico                          |

| Crear perfil postulante                                                                                           |
|----------------------------------------------------------------------------------------------------|
| Estimado postulante, ud. registra una carrera previamente en la Pontificia<br>Universidad Católica de Valparaíso. |
| Para continuar al módulo de Postulaciones de Postgrado se le deberá asignar el<br>perfil de POSTULANTE            |
| Para asignar el perfil POSTULANTE por favor presione el botón "CREAR".                                            |
| De otra manera sólo presione el botón "Salír".                                                                    |
| Volver                                                                                                    |

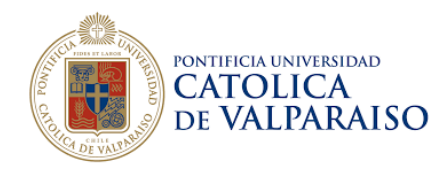

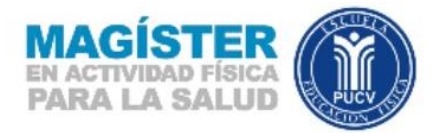

4.- Para postulantes que no sean alumnos PUCV, es decir "**Nuevos Usuarios**", debe obtener una nueva contraseña.

| Portunita<br>Universitation<br>VALPARAISO          |                                                                                 |  |
|----------------------------------------------------|---------------------------------------------------------------------------------|--|
| Nuevo Usu                                          | ario                                                                            |  |
| Si no tiene un perfil de<br>favor haga click en el | usuario registrado en el Navegador Académico, por<br>xotón "Obtener Contraseña" |  |
| Obtener contraseña                                 |                                                                                 |  |
|                                                    |                                                                                 |  |
|                                                    |                                                                                 |  |

5.- Al ingresar con su contraseña, deberá completar los datos solicitados que sean personales, no institucional.

| CATÓLICA IN<br>VALPARAISO                       |                             |   |
|-------------------------------------------------|-----------------------------|---|
| RUT (*)                                         | 12.345.678-9                |   |
| País donde completó<br>estudios secundarios (*) | Seleccione su país          | · |
| Primer Nombre (*)                               | Ingrese un Primer Nombre    |   |
| Segundo Nombre                                  | Ingrese un Segundo Nombre   |   |
| Apellido Paterno (*)                            | Ingrese un Apellido Paterno |   |
| Apellido Materno                                | Ingrese un Apellido Materno |   |
| Fecha Nacimiento (*)                            | ddaaaa                      |   |

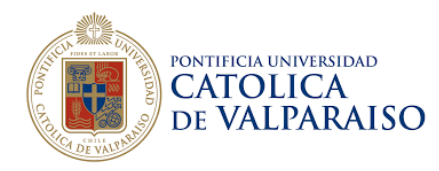

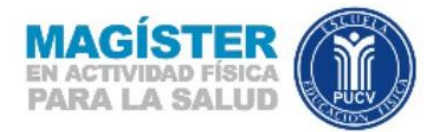

## PROCESO DE POSTULACIÓN

1.- Para realizar un postulación, deberá hacer clic en parte superior en "Nueva Postulación".

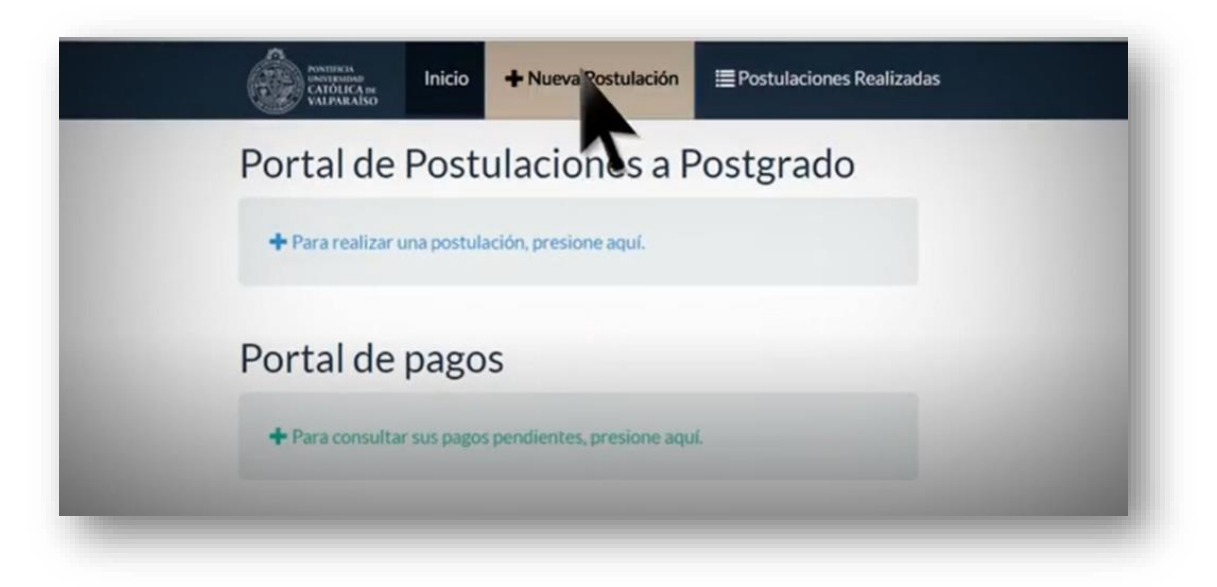

2.- Debe seleccionar el programa de interés en este caso deberá elegir "(440) MAGÍSTER EN ACTIVIDAD FÍSICA PARA LA SALUD".

| Mar Clebs dat Brannan                                                                                              |                 |
|----------------------------------------------------------------------------------------------------|-----------------|
|                                                                                                    |                 |
| (464) MAGISTER EN ESTADISTICA (CE                                                                                  | A)              |
| Recinto: Santiago<br>Fecha de Postulaciones: <b>11-11-2019</b> al<br>Periodo de Admisión: <b>1º Semestre 202</b> 0 | 31-03-2020<br>0 |

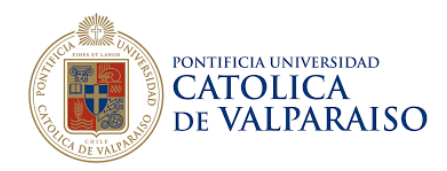

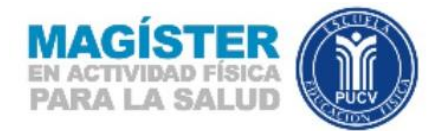

3.- Debe hacer clic en "Ver Ficha del Programa".

|                     |            | nestre 2020     |        |  |
|---------------------|------------|-----------------|--------|--|
| Max Eleha dal D     |            |                 |        |  |
| (464) MAGISTER EN   | N ESTADIS  | STICA (CEA)     |        |  |
| Recinto: Santiago   |            |                 |        |  |
| Fecha de Postulacio | nes: 11-1  | 1-2019 al 31-03 | 3-2020 |  |
| Periodo de Admisión | n: 1º Seme | estre 2020      |        |  |

4.- Debe hacer clic en "**Postular**" antes de presionar esta opción, deberá leer su descripción, sus aranceles y todo lo que aparece en pantalla.

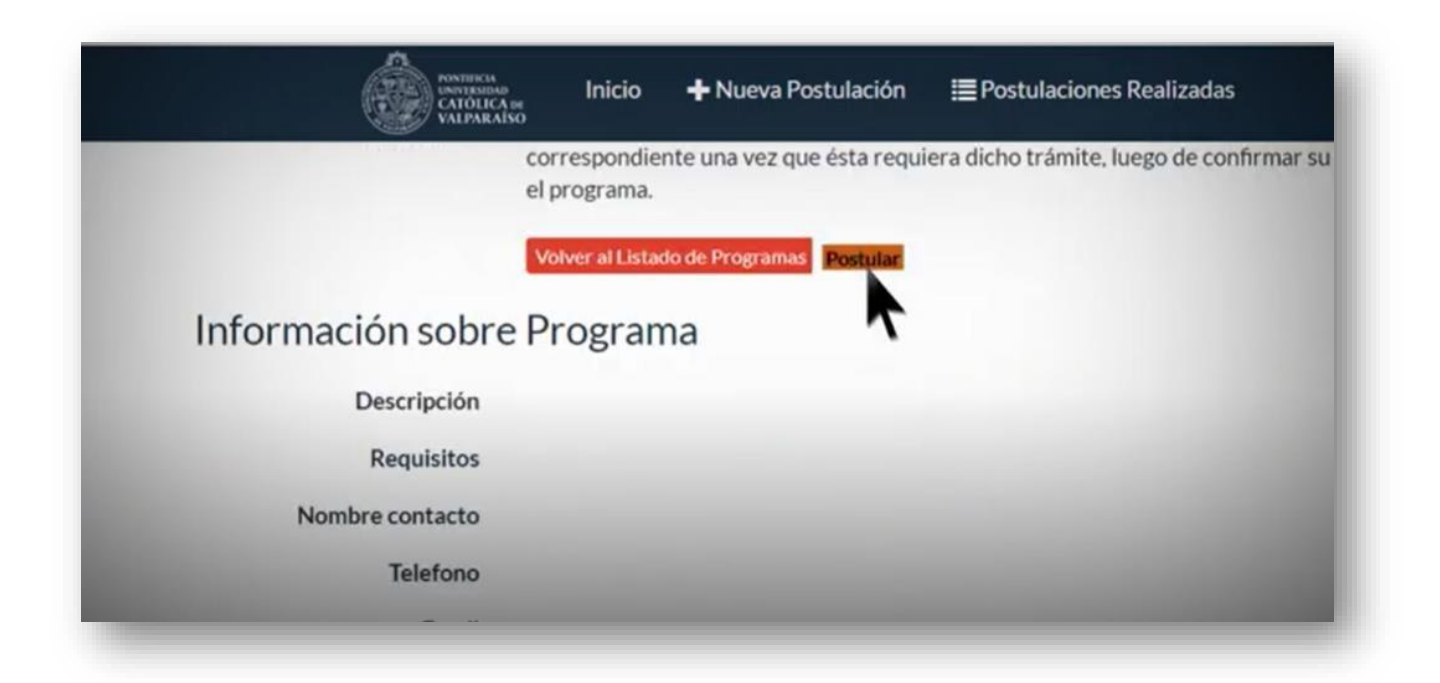

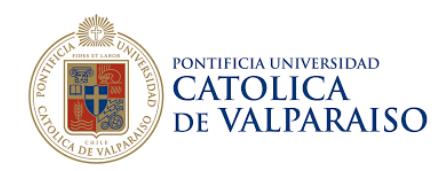

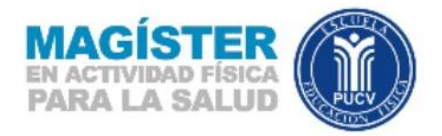

5.- Subir la documentación exigida, debe hacer clic en **"Subir archivos"** en cada uno de los documentos que aparecen en pantalla.

| ANTIFICIA<br>INVITESIDAD<br>ANTIFICIA<br>INVITESIDAD<br>VALPARAISO | Nueva Postulación | Postulaciones Realizadas |
|--------------------------------------------------------------------|-------------------|--------------------------|
| Documentación ex                                                   | kigida            |                          |
| Certificado de nacimiento<br>(Obligatorio)                         | [Cancelar]        | DOCUMENTO POF            |
| Certificado de tÍtulo o<br>grado<br>(Obligatorio)                  | [Subir archivo]   |                          |
| Curriculum vitae<br>(Obligatorio)                                  | [Subir archivo]   |                          |
| Carta de recomendaciÓn<br>(Obligatorio)                            |                   | 7                        |
|                                                                    |                   |                          |

6.- Formalizar la documentación: debe hacer clic en la opción "**Subir Documentación** exigida" como aparece en la imagen adjunta.

| (Obligatorio)                         |                     |                           |
|---------------------------------------|---------------------|---------------------------|
| Certificado de notas<br>(Obligatorio) | [Descargar]         | [Eliminar]                |
| Carta de motivaciÓn<br>(Obligatorio)  | [Descargar]         | [Eliminar]                |
| abir Documentación •xigida            |                     |                           |
| ás información Volver a Po            | stulaciones Realiza | adas Anular postulación F |

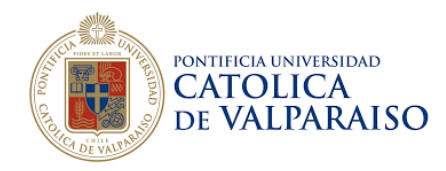

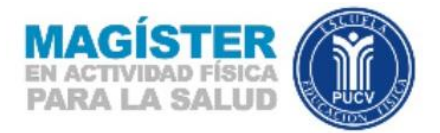

7.- Debe comprobar que la documentación exigida, se haya subido exitosamente como aparece en la imagen adjunta.

| CATOLICA SE<br>VALPARAISO | Inicio           | + Nueva Postulación   | Postulaciones Realizadas           |
|---------------------------|------------------|-----------------------|------------------------------------|
| (Oblig                    | atorioj          |                       |                                    |
| Certificado de<br>(Oblig  | notas<br>atorio) | [Descargar] [Elimin   | nar]                               |
| Carta de motiva<br>(Oblig | aciÓn<br>atorio) | [Descargar] [Elimin   | nar]                               |
| Subir Documentación e     | xigida           |                       |                                    |
| Más información Volv      | ver a Postu      | laciones Realizadas 🚺 | - nar postulación Formalizar solid |

8.- Formalizar la postulación: Debe hacer clic en "Formalizar solicitud postulación".

|                                                             | AUNITATION<br>CATOLICA M<br>VALPARAISO                                                         |
|-------------------------------------------------------------|------------------------------------------------------------------------------------------------|
| ertificado de notas<br>(Obligatorio)                        | [Descargar] [Eliminar]                                                                         |
| arta de motivaciÓn<br>(Obligatorio)<br>ocumentación exigida | [Descargar] [Eliminar]                                                                         |
| ormación Volver a Post                                      | ulaciones Realizadas Anular postulación Formalizar solicit do postulación Ir al Portal de Pago |

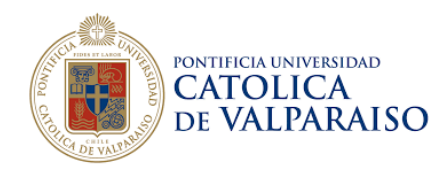

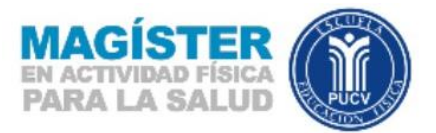

## 9.- Aceptar las condiciones: Debe leer detenidamente lo que aparece en pantalla.

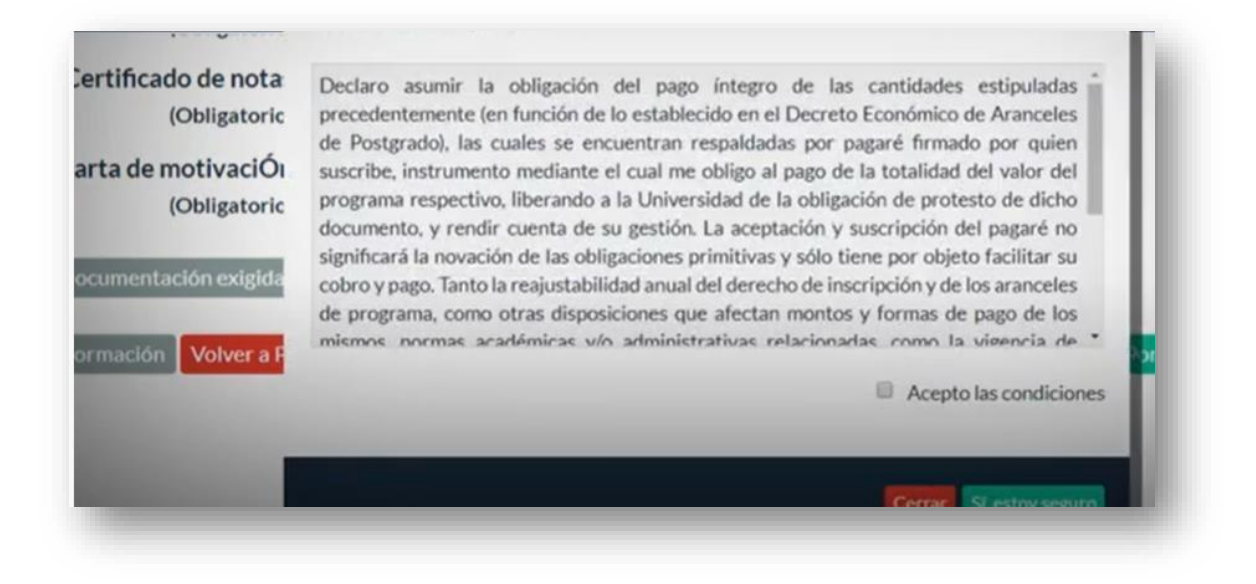

10.- Luego de leer las condiciones debe hacer clic en "Si, estoy seguro".

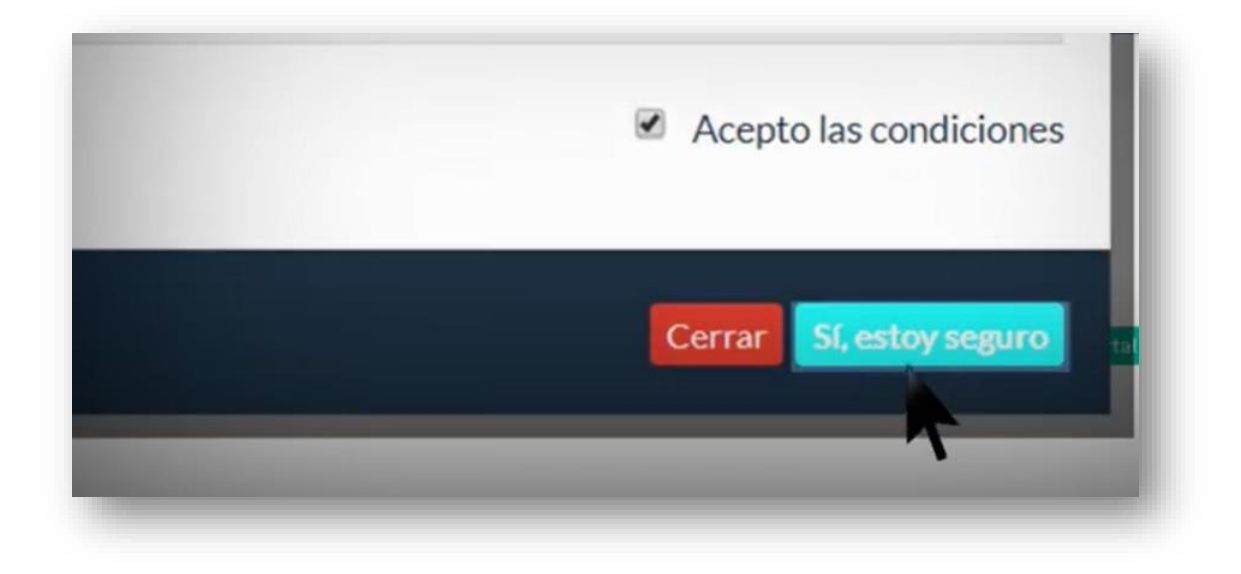